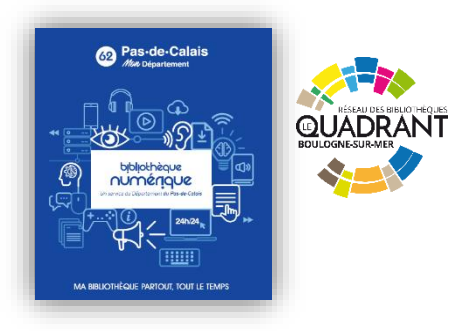

# Prêt numérique – comment ça marche ?

Emprunter un document avec une liseuse Diva

#### L'emprunt des liseuses et des livres numériques est GRATUIT.

Si vous n'êtes pas encore inscrit, l'accès à la bibliothèque numérique du Pas-de-Calais est inclus dans l'abonnement aux bibliothèques du Quadrant. Renseignez-vous sur les modalités d'inscription.

Depuis un ordinateur, allez sur le site de la Médiathèque Départementale en tapant l'adresse https://mediatheque.pasdecalais.fr/numerique/. Connectez-vous à votre compte lecteur en cliquant sur le petit bonhomme en haut, à droite.

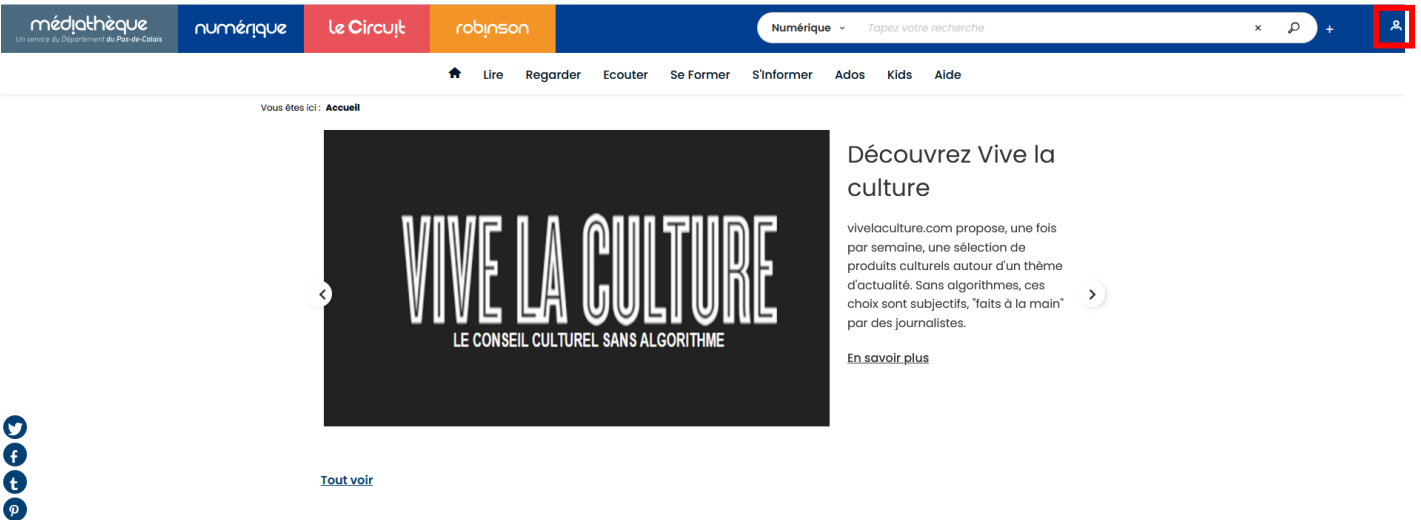

| 0 |
|---|
| Ð |
| Ð |
| P |

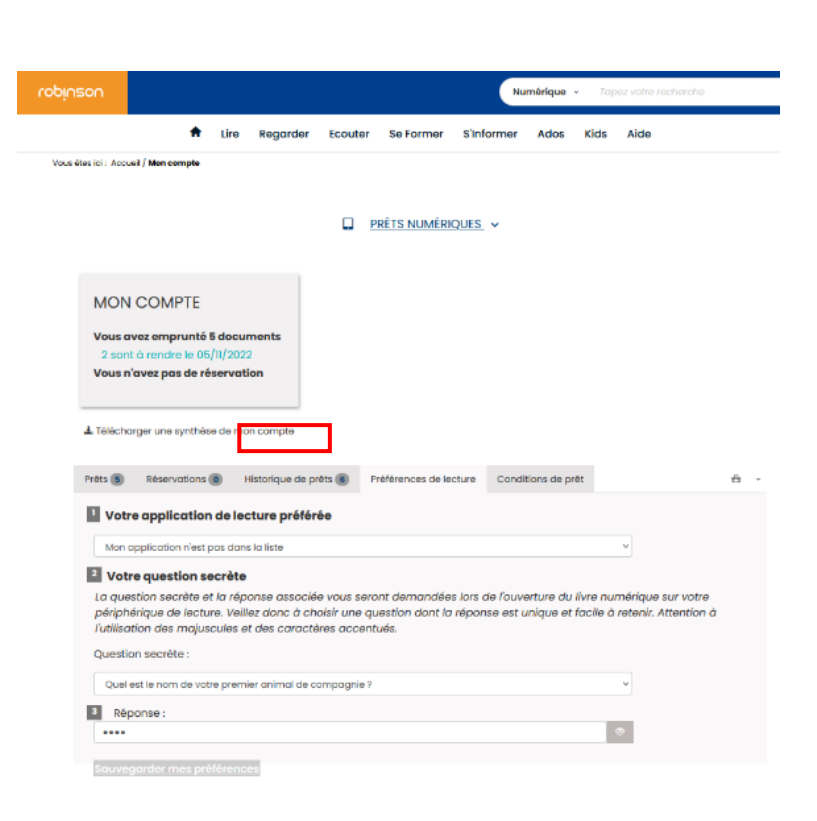

Pour protéger les livres numériques du piratage, les éditeurs utilisent un verrou numérique qui empêche la copie, l'impression illimitée et permet le prêt par une bibliothèque.

La liseuse DIVA fonctionne avec le dispositif LCP (Lightweight Content Protection) qui permet de déverrouiller le livre numérique directement depuis l'application de lecture. Il permet aussi de prolonger ou restituer ses prêts. C'est un dispositif ouvert, sans problème de compatibilité. Cette nouvelle solution de gestion de droits s'appuie sur un mot de passe. Vous devez mettre vos préférences de lecture à jour en choisissant DIVA et en répondant à la question secrète qui vous permettra de déverrouiller le livre sur votre liseuse.

## Télécharger un livre numérique

Tout d'abord, quand on arrive sur le site de la Médiathèque Departementale, il faut faire une recherche pour trouver le livre qu'on veut.

<u>Méthode 1</u> : tapez un titre, un auteur ou un sujet dans le champ de recherche. Vous pouvez affiner votre recherche en cliquant sur le + à coté de la loupe

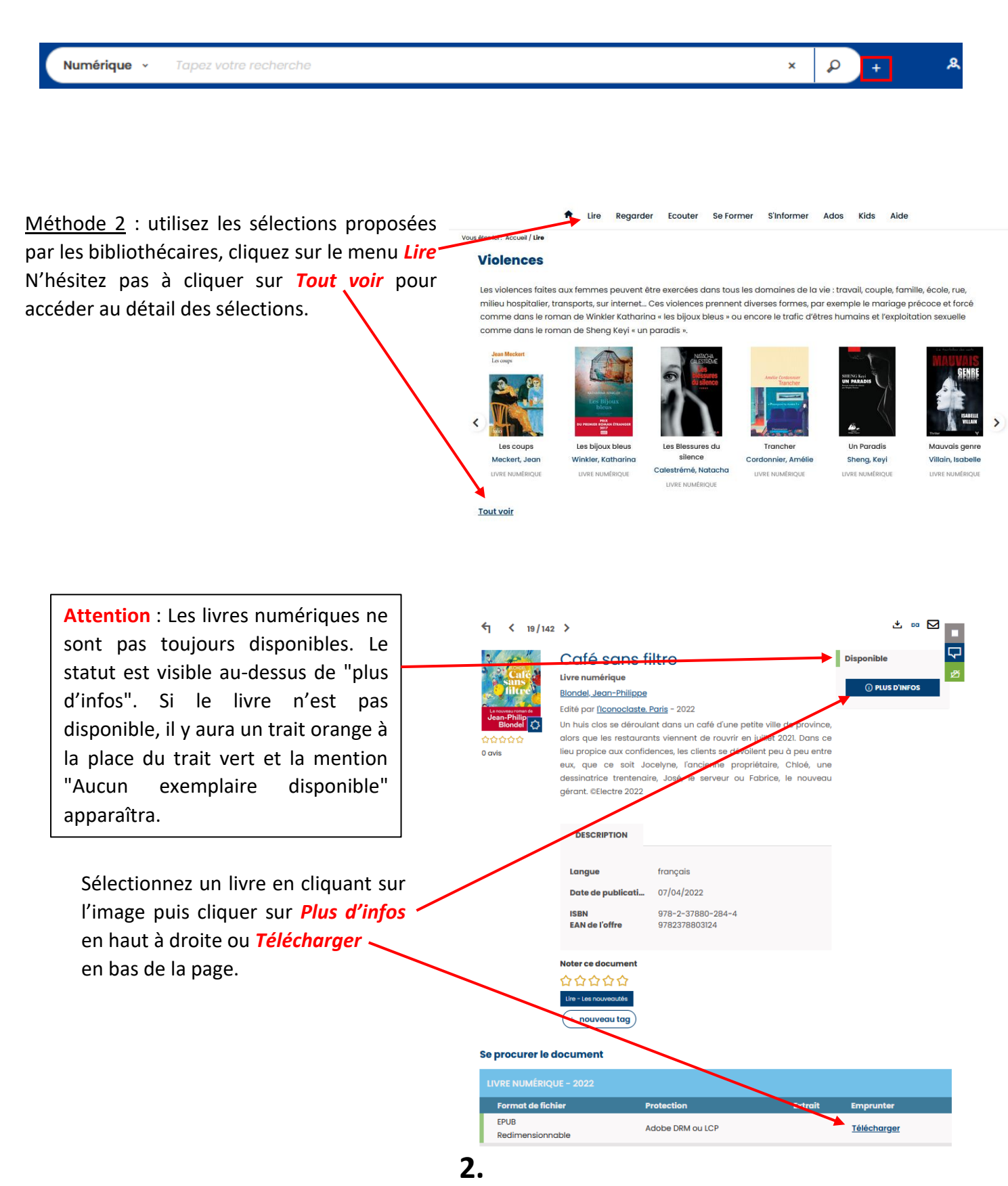

| <ol> <li>Vous pouvez emprunter jusqu'à 10 titres en simultar<br/>restitution anticipée) et jusqu'a 10 titres par mois</li> </ol> | é (avec possibilité de |
|----------------------------------------------------------------------------------------------------|------------------------|
| <ul> <li>Q Vous avez 5 prêts en cours et avez effectué un total</li> <li>Q Durée de prêt : 31 juurs</li> </ul>                   | de 5 prêts ce mois-ci. |
| Utiliser mes préférences de lecture pour le téléchar                                                                             | gement DIVA            |

#### Un fichier .lcpl est téléchargé.

| Δ | e6ebfbba-5fa5-41dc-a386-6050b3ec9fa9.lcpl | <b>~</b> |
|---|-------------------------------------------|----------|
|   | Terminé — 3,1 Ko                          |          |

Récupérer ce fichier dans le dossier téléchargement de l'ordinateur.

Relier la liseuse à l'ordinateur avec le câble de chargement. Un message apparaît sur l'écran de la liseuse (voir ci-dessous). Cliquer sur *Oui*.

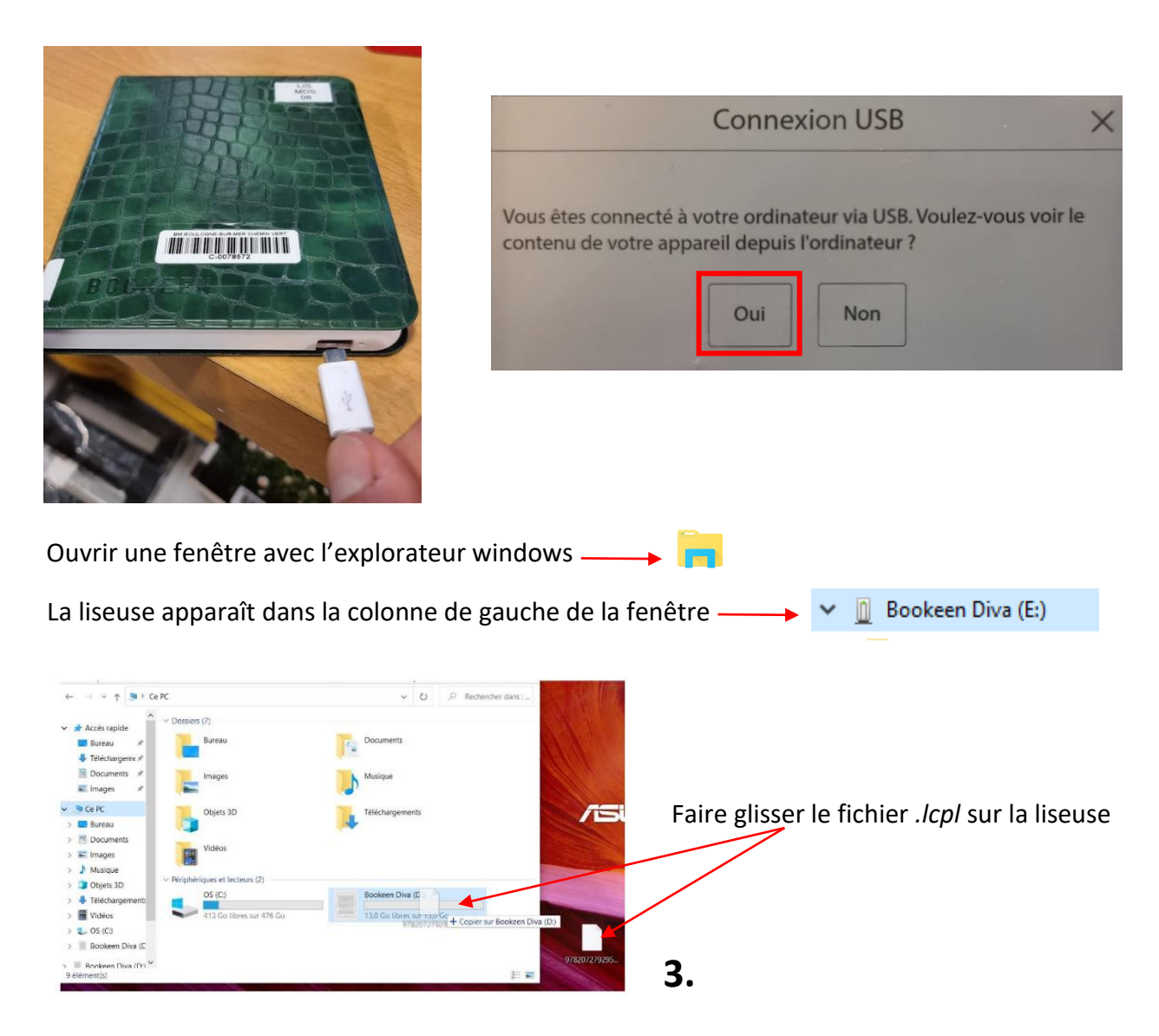

Le fichier est ainsi transféré sur la liseuse, mais il n'est pas encore lisible. Il faut le déverrouiller. Pour cela, il faut s'assurer que la liseuse soit bien connectée au wifi sinon le fichier ne sera pas exploitable.

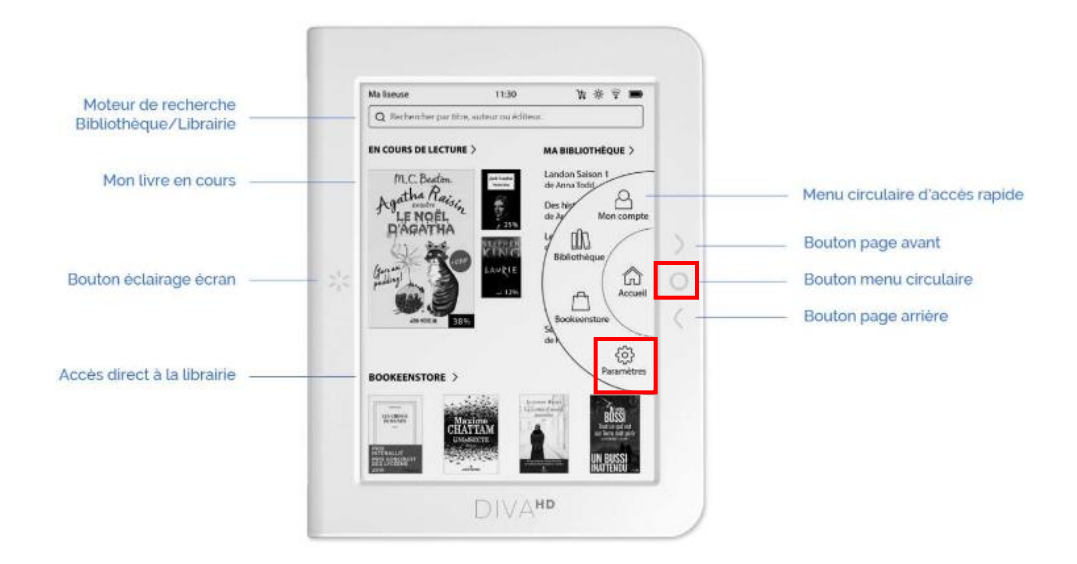

Pour connecter la liseuse à votre réseau wifi, cliquer sur le bouton *menu circulaire* pour faire apparaitre le menu, puis sur *paramètres* et enfin sur *wifi*.

| $\leftarrow$ | Choisir votre réseau WI          | FI           |
|--------------|----------------------------------|--------------|
| Acti         | vation du Wi-Fi                  |              |
| + Ajouter    | un réseau Wi-Fi                  |              |
| C Actualise  | er les réseaux Wi-Fi disponibles |              |
| FreeWifi     |                                  | (( <b>•</b>  |
| FreeWifi_se  | cure                             |              |
| Maison       |                                  | (î•          |
| Freebox_BK   | (                                | <b>₽</b> (\$ |
| Livebox-8b   | c6                               | (î•          |
| Livebox-EB   | 58                               |              |
| Livebox-ff1  | 0                                | ((:-         |
| Livebox-EB   | 58                               | (î:          |
|              | Page 1 sur 3                     | Suivant >    |

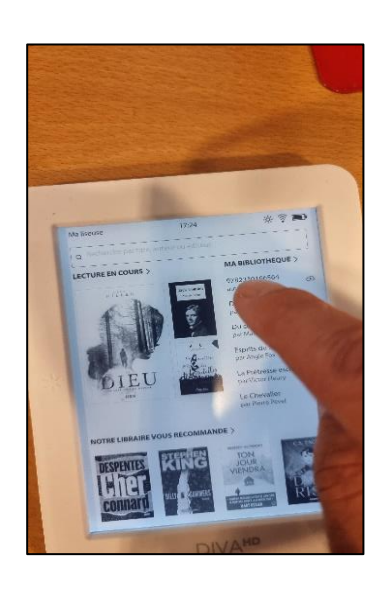

Choisir le bon réseau en cliquant dessus et rentrer le mot de passe. Attention de ne pas faire de fautes de frappe !

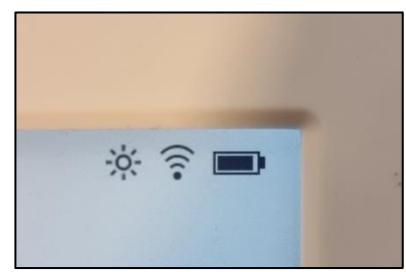

Si le mot de passe a été entré correctement, une petite antenne apparaît en haut à droite de l'écran à côté du voyant de la batterie.

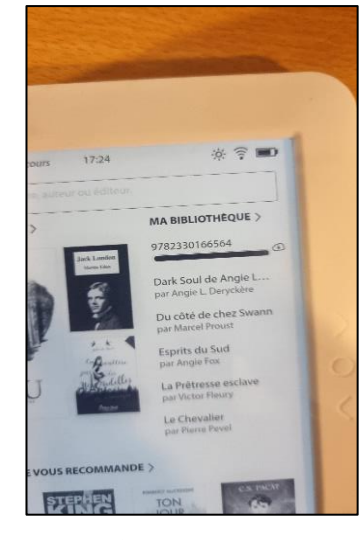

Appuyer sur le bouton *menu circulaire* et sur *Bibliothèque*. Le fichier *.lcpl* apparait en haut de la liste. Appuyer sur ce fichier pour le déverrouiller. La question secrète demandée au début du tuto va vous être posée et le livre va s'ouvrir. Plus besoin de faire cette manip' par la suite, la lecture peut commencer !!! <sup>(1)</sup>

4.

## Retour(s) ou prolongation(s)

Comme pour les livres physiques, il est possible de rendre son livre numérique en avance ou de le prolonger. Il suffit de cliquer sur le petit bonhomme en haut à droite et de cliquer sur *prêts numériques*.

|   |         |               | _   |
|---|---------|---------------|-----|
| × | P       | +             | ۶   |
|   | 1       | Profil        |     |
|   |         | Prêts numériq | ues |
|   | <b></b> | Panier        |     |
|   | 1       | Contributions |     |
|   |         | Préférences   |     |
|   | Q       | Recherches    |     |
|   |         | Demandes      | 14  |
|   | O       | Me déconnec   | ter |

On peut ainsi voir tous les documents empruntés et à quelle date on doit les rendre. On peut aussi effectuer différentes actions comme télécharger, restituer de manière anticipée, prolonger le document.

|       |                         |                                                                                                    |                             | 📮 PRÊTS NUMÉRIQ               | JES 🗸            |                        |                  |
|-------|-------------------------|----------------------------------------------------------------------------------------------------|-----------------------------|-------------------------------|------------------|------------------------|------------------|
|       | TEST N                  | IESSAGE                                                                                               |                             |                               |                  |                        |                  |
|       |                         |                                                                                                    |                             |                               |                  |                        |                  |
|       | MC<br>Vou<br>1<br>Vou   | DN COMPTE<br>s avez emprunté 3 documents<br>est à rendre le 17/10/2022<br>s n'avez pas de réservation |                             |                               |                  |                        |                  |
|       | 🛓 Télé<br>Prêts (       | charger une synthèse de mon con<br>Réservations (0) His                                               | npte<br>storique de prêts 😰 | Préférences de lecture Condit | ions de prêt 🛛 🔻 | Filtrer par 🗕 🚽 – 0 p  | prêt sélectionné |
|       |                         | Titre 🗢                                                                                               | Document 🗢                  | Retour le 📤                   | Attendu par u    | un autre usager 🗢 🛛 Ac | ctions 🗆         |
|       |                         | Et que quelqu'un vous tende la m                                                                      | ain Livre audio numério     | que 17/10/2022                | Non              |                        | 13 🗆             |
|       |                         | Dernière manche                                                                                       | Livre numérique             | 22/10/2022                    | Non              |                        | <b>U</b> 🗆       |
|       | Lader<br>Little         | Encore un jour de pluie                                                                               | Livre numérique             | 22/10/2022                    | Non              |                        | H 🗆              |
| Prêts | Réservations (          | <ul> <li>Historique de prêts</li> </ul>                                                               | Préférence                  | s de lecture Conditions       | de prêt          | Filtrer par 🗸 😷        | → O prêt sé      |
|       | Titre 🗢                 | Documen                                                                                               | it 🜩                        | Retour le 🔶                   | Attendu pa       | ar un autre usager 🗢   | Actions          |
| 3     | Et que quelqu'un vous   | tende la main Livre audi                                                                              | io numérique                | 17/10/2022                    | Non              |                        |                  |
| more  | Dernière manche         | Livre num                                                                                             | nérique                     | 22/10/2022                    | Non              |                        | 10 E             |
| SARAH | Encore un jour de pluie | Livre num                                                                                             | érique                      | 22/10/2022                    | Non              |                        | ຍ<br>ເ           |
| - 572 |                         |                                                                                                    | ·                           |                               |                  |                        | 9 P              |
|       |                         |                                                                                                    |                             |                               |                  |                        | گ                |

Il suffit de cliquer sur le carré en dessous d'Actions et de cliquer sur l'action qu'on souhaite réaliser.

Une autre méthode de retour ou de prolongation est disponible directement sur la tablette.

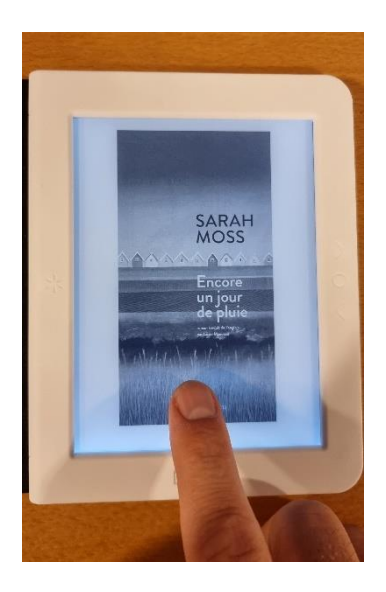

Appuyer en bas de l'écran quand on est sur le livre.

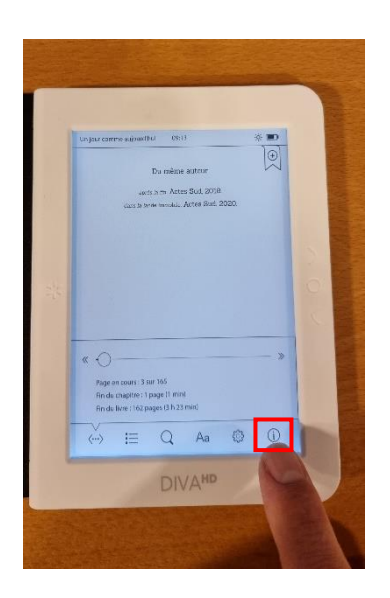

Appuyer sur le point d'exclamation en bas à droite.

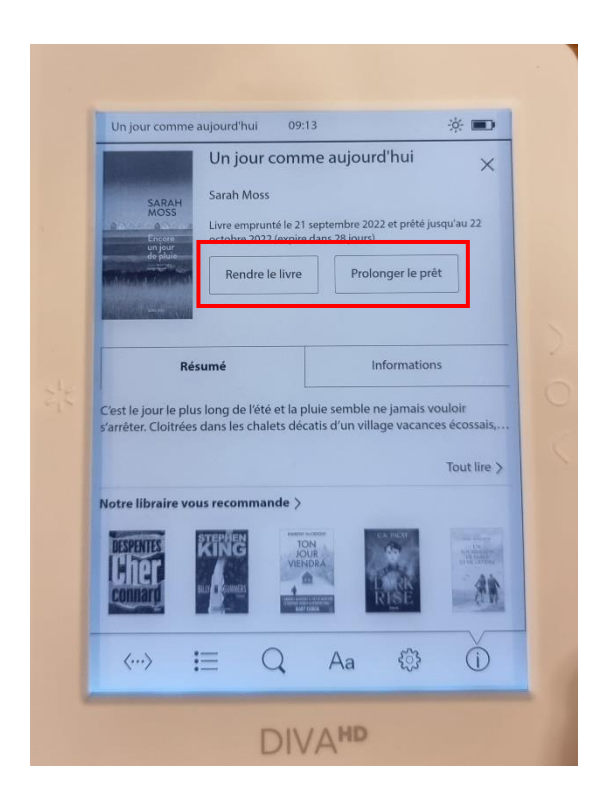

Appuyer sur *rendre le livre* ou *prolonger le prêt*.

6.